# Update Custom Texts in the OP Portal

Last Modified on 10/22/2024 2:58 pm EDT

# About

Custom Texts in the OP Portal are any type of text that that can be customized for view by your parents/patients. The types include Forms, Legal Disclaimers, Messages (such as the Welcome Email), Support Subjects, and Warnings (appear on top of different pages in the OP Portal). This page will go over how to update certain Custom Texts, but the instructions can be applied to all types of Custom Texts.

- Warning Banners
- Welcome Email
- Legal Disclaimers

# Warning Banners

Warning banners are available throughout the portal to allow the practice to convey information to the portal user. They can be used for one time communication (e.g. The clinic is closed due to inclement weather), seasonal greetings, marketing (It's time for sports physicals and back to school vaccines) or communication regarding expectations and office policies (e.g. Turnaround time for messages is 24 hours, For urgent problems, call 911 or go to the nearest ER, etc.).

#### Add a Banner to a Page

Warning Banners can only be customized and enabled, they are not 'added' like widgets. They can be enabled on all pages in the OP Portal, including the Login page, Homepage, Appointments, etc. To customize and enable a Warning Banner on a page:

- 1. From the navigation menu on the left, select **Settings**.
- 2. Click Custom Texts.
- 3. Click on the dropdown field Group\* and click on Warnings.
- 4. Select the page you want to update the text on. You can type in the Search bar to easily find the page.
- 5. Click "English" or "Spanish" (depending on the notification language that applies)
- 6. Write the message in the text box, including any images or links you want to add.
- 7. Select the Info Level drop-down to change the color and type of notification:
  - Alert is red.
  - Warning is orange.
  - Informational is blue.
- 8. Check the **Enabled** box.
- 9. Click on Save.

#### Edit a Banner on a Page

- 1. Navigate to Settings > Custom Texts.
- 2. Click the Group\* drop-down and select Warnings.
- 3. Select the **page** you want to edit the banner on.
- 4. Edit the **Text** in the field. If you want to replace what is there, simply delete the current banner text/images and add your updated text.
- 5. Click Save.

#### Disable a Banner

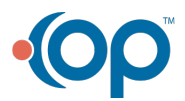

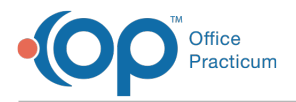

Warning Banners can only be disabled or enabled, they cannot be created/added or deleted. To disable a Warning Banner from appearing on a page:

- 1. Navigate to Settings > Custom Texts.
- 2. Click the Group\* drop-down and selectWarnings.
- 3. Select the page you want to disable the banner on.
- 4. Scroll down and uncheck the Enabled box.
- 5. Click Save.

### Welcome Email

To update the Welcome email:

- 1. From the navigation menu on the left, click Settings > Custom Texts.
- 2. Click the Group drop-down and select Messages.
- 3. Select the section of the email you want to update.

| •(( | OP Practicum      | Ļ. | Custom Texts                                      |
|-----|-------------------|----|---------------------------------------------------|
| MN  | Matlack, Megan    | •  | Group* Search Q                                   |
| ħ   | Home              |    | ■ Invite User Email: Body Content test            |
| •   | Reports           | ~  |                                                   |
| ¢   | Settings          | ^  | ■ Invite User Email: Call To Action (Button) test |
| >   | Form Builder      |    | ■ Invite User Email: Subject test                 |
| >   | Appointment Types |    |                                                   |
| >   | Custom Texts      |    |                                                   |

- 4. Update the text.
- 5. Click Save.

# Legal Disclaimers

#### **Email Disclaimer**

Follow these steps to edit the email disclaimer:

- 1. From the navigation menu on the left, select Settings > Custom Texts.
- 2. Click on the Group drop-down and select Legal Disclaimers.
- 3. Click on Email Disclaimer, select the language in which the Email Disclaimer will be edited.
- 4. Update the text.
- 5. Click Save.

#### Terms & Conditions or Privacy Policy

Follow these steps to edit the Terms & Conditions or Privacy Policy:

1. From the navigation menu on the left, select Settings.

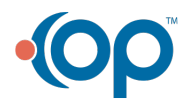

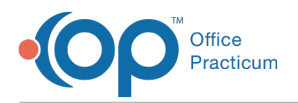

- 2. Click Custom Texts.
- 3. Click on the dropdown field Group and click on Legal Disclaimers.
- 4. Click on Terms & Conditions or Privacy Policy.
- 5. Select the language in which the document will be edited.
- 6. Update the text.
- 7. Click Save.

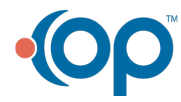